**Step 1:** Visit <u>www.ifcu.com</u> and click on the "Online Banking" link in the top right. If you have never enrolled in Online Banking, click the Enroll Now button.

|   | ONLINE BANKING<br>Securely log in by completing the form below. |
|---|-----------------------------------------------------------------|
|   | USER ID                                                         |
|   | PASSWORD                                                        |
|   | Submit                                                          |
|   | Forgot Password                                                 |
| > | NEW TO ONLINE BANKING?<br>ENROLL NOW                            |

**Step 2:** You'll need the following information to start your enrollment: First and Last Name, Social Security Number, Zip Code, Date of Birth, Account Number and the email address you have associated with your IFCU account.

| Questions?                                                                                                    |  |  |
|----------------------------------------------------------------------------------------------------|--|--|
| For questions, comments or to speak to a teller please contact us at (888) 564-4328 <b>Derms and Conditions</b> Click here for terms and conditions or contact us for more information.         TERMS AND CONDITIONS         TERMS AND CONDITIONS         Under the set of terms and conditions of contact us for more information.         TERMS AND CONDITIONS         Under the set of terms and conditions of contact us for more information.         TERMS AND CONDITIONS         Under the set of terms and conditions of contact us for more information.         TOW Social Security Number         • Your Jab code Bith         • Your Account Number         • The Email Address that you Provided to the Credit Union.         With this information at hand, we can begin the process of enrolling you into online banking.         START ENROLLMENT |  |  |

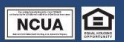

**Step 3:** Please read through and accept the Online Banking Enrollment Disclosures.

| Online Enrollment                  | Online Panking Enrollment Disclosure                                                                                                    |
|------------------------------------|----------------------------------------------------------------------------------------------------|
| Disclosure                         | • Online Banking Enrollment Disclosure                                                                                                    |
| User Membership Form               | Industrial Federal Credit Union Home Banking Agreement and Disclosure                                                                                                    |
| User Verification Code             | This Arreament is the contract which covers your and our rights and responsibilities concerning the Home Banking carvices offered to you by industrial Eaderal Cradit Union                                                                                                    |
| New Login Info                     | ('Credit Union'). The Home Banking service permits you to electronically initiate account transactions and bill payments involving your accounts and communicate with the Credit<br>Union. In this Agreement, the words 'you' and 'yours' mean those who request and use the Home Banking and Bill Payer evices, any Joint owners of account's eaccesed under<br>this Agreement or any subtrized uses of this service. The words 'we', 'and 'our' mean the Credit Union. The word's evicy and 'go and 'go |
| Questions?                         | have with the Credit Union. By requesting and using the Home Banking service, each of you, jointly and servially, agree to the terms and conditions in this Agreement, and any<br>amendments. In addition to the terms herein, you acknowledge the receipt and incorporation herein of the terms of your Membership Agreement with the Credit Union, which<br>shall also govern our relationship with you. To the extent that the terms of a specific provision this Agreement way from the terms set forth in the Membership Agreement, the<br>specific terms and conditions of this Agreement will govern our relationship with you with the read to the services gescalived becauld herein.                                                                                                    |
| For questions, comments or to sp   | peak to a 1. Home Banking Service.                                                                                                    |
| Terms and Condit                   | is64-4328<br>a. Account Access. If we approve your request for the Home Banking and Bill Payer service, you may use your personal computer to access your accounts through the Internet.<br>You must use your password along with your account number to access your accounts. The Home Banking service is accessible seven (7) days a week, 24 hours a day. You will<br>need a personal computer and access to the Internet (World Wide Web). You are responsible for the installation, maintenance and operation of your computer. The Credit Union<br>will not be responsible for any errors or failures involving any telephone service or your computer.                                                                                                    |
| Click here for terms and condition | b. Types of Transactions. At the present time, you may use the Home Banking service to:                                                                                                    |
| contact us for more information.   | Transfer funds from your share or share draft accounts that you may have with us.                                                                                                    |
| TERMS AND CONDITIONS               | <ul> <li>Make payments on your loan accounts that you may have with us from your share or share draft accounts.</li> </ul>                                                                                                    |
|                                    | Withdraw funds from your share or share draft accounts that you may have with us.                                                                                                    |
|                                    |                                                                                                    |
|                                    | involving your accounts or services. You authorize the Credit Union to deduct any such liability, loss, or expense from your account without prior notice to you.<br>This Agreement shall be governed by and construed under the laws of the state of indiana as applied to contracts entered into solely between residents of, and to be performed<br>entirely in, such state. In the event either party brings a legal action to enforce the Agreement or collect any overdrawn funds on accounts accessed under this Agreement, the<br>prevailing party shall be entitide, subject to indiana law to payment by the other party of its reasonable attorney's fees and costs, including fees on any appeal, bankruptcy<br>proceedings, and any post-judgment collection actions, if applicable.                                                                                                    |
|                                    | Should any one or more provisions of this Agreement be determined illegal or unenforceable in any relevant jurisdiction, then such provision shall be modified by the proper court, if possible, but only to the extent necessary to make the provision enforceable and such modification shall not affect any other provision of this Agreement.                                                                                                    |
|                                    | DECLINE ACCEPT                                                                                                    |

**Step 4:** Fill in the Online Verification Form. Please note: there are no dashes in the SSN and the Date of Birth is MM/DD/YYYY

|                                                                                                    | Remote deposit checks inavigate mobile banking inavigate online banking $$ $$ ou                                             |
|----------------------------------------------------------------------------------------------------|----------------------------------------------------------------------------------------------------|
| Online Enrollment Disclosure                                                                       | Online Verification Form Please enter the information that you provided to us when making an account to verify your identity |
| User Membership Form                                                                               | First Name *                                                                                                    |
| User Verification Code O<br>New Login Info O                                                       | Last Name *                                                                                                    |
| Questions?                                                                                         | SSN (no dashes) * Format X0000000 Zip Code *                                                                                 |
| For questions, comments or to speak to a<br>teller please contact us at (888) 564-4328             | Date of Birth (MM/DD/YYYY) *                                                                                                 |
| Terms and Conditions                                                                               | Account Number *                                                                                                    |
| Click here for terms and conditions or<br>contact us for more information.<br>TERMS AND CONDITIONS | Email Address * CANCEL SUBMIT                                                                                                |

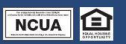

**Step 5:** After you click Submit on the Verification Form, you will be sent an email with a verification code to ensure the security of your account. Please enter, or copy and paste the code. Then enter a label to identify your email. For example: gmail / home email / yahoo / etc.

|                                                                                                    | REMOTE DEPOSIT CHECKS NAVIGA                                                                                                    | ATE MOBILE BANKING NAVIGATE ONLINE BANKING 🏠 OUR HOMEPAGE         |
|----------------------------------------------------------------------------------------------------|----------------------------------------------------------------------------------------------------|-------------------------------------------------------------------|
| Online Enrollment         Disclosure         User Membership Form         User Verification Code         New Login Info         Ouestions?         For questions, comments or to speak to a teller please contact us at (889) 564-4328         Terms and Conditions or contact us for more information.         Click here for terms and conditions or contact us for more information.         TERMS AND CONDITIONS | Verification Code<br>Please enter the code that was sent to the provided email address.<br>Enter Code *<br>Please enter a label to use to identify this email<br>Label *<br>CANCEL SUBMIT |                                                                   |
|                                                                                                    | © 2019 mobijimt, Ali rights reserved.                                                                                                    | 1115 Sagamore Parkway South Lafayette, IN 47905<br>(888) 564-4528 |

**Step 6:** After verifying your account, you will be asked to create a username and password. Please note that these will be case sensitive and need to adhere to the stipulation stated under each section.

|                                                                                                    |                                                                                                    | REMOTE DEPOSIT CHECKS | NAVIGATE MOBILE BANKING | NAVIGATE ONLINE BANKING | රා OUR HOMEPAG |
|----------------------------------------------------------------------------------------------------|----------------------------------------------------------------------------------------------------|-----------------------|-------------------------|-------------------------|----------------|
| Online Enrollment Disclosure                                                                       | Enter New Username and Password                                                                                                    |                       |                         |                         |                |
| User Membership Form                                                                               | New Username *                                                                                                    |                       |                         |                         |                |
| User Verification Code                                                                             | Username must be at least 6 character(s) long                                                                                                    |                       |                         |                         |                |
| New Login Info                                                                                     | Username must contain at least 1 letter(s)                                                                                                    |                       |                         |                         |                |
| Questions?                                                                                         | New Password *                                                                                                    |                       |                         |                         |                |
| For questions, comments or to speak to a teller please contact us at (888) 564-4328                | Verify New Password *                                                                                                    |                       |                         |                         |                |
| Terms and Conditions<br>Click here for terms and conditions or<br>contact us for more information. | Password must be between 8 and 16 characters long<br>Password must contain at least 2 alpha character(s) (A-Z a-z).<br>Password must contain at least 1 digit(s)<br>Password must include at least 1 special character(s) (@, #, \$, etc). |                       |                         |                         |                |
| TERMS AND CONDITIONS                                                                               | CANCEL SUBMIT                                                                                                    |                       |                         |                         |                |

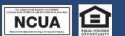

© 2019 mobiçint, All rights reserved.

1115 Sagamore Parkway South Lafayette, IN 47905 (888) 564-4325 **Step 7:** After you created your username and password, you will be asked to log in to your account. Please sign in using the credentials you just created.

|                            |                                                                                                    | REMOTE DEPOSIT CHECKS | NAVIGATE MOBILE BANKING | NAVIGATE ONLINE BANKING     | OUR HOMEPAGE                                              |
|----------------------------|----------------------------------------------------------------------------------------------------|-----------------------|-------------------------|-----------------------------|-----------------------------------------------------------|
| RRUSTRAL FOURAL CRUST UNCH | Sign In<br>Utermare *<br>SallyMember<br>Personge *<br>*******<br>SIGN IN FORGOT PASSWORD<br>Not Enrolled?<br>Have an account, but not enrolled in internet banking? Start Ith<br>do is fill out a short and easy form allowing us to verify owner<br>ENROLL NOW | Select Language       |                         |                             |                                                           |
| NCUA                       | © 2019 mobil¢int, All rights reserved.                                                                                                    |                       |                         | 1115 Sagamore Parkway South | Lafayette, IN 47905<br>(888) 564-4328<br>support@ifcu.com |

**Step 8:** When you login for the first time, you'll be asked to secure your account by choosing a security image that you will recognize the next time you log in. You will then select 3 challenge questions and answers. Finally, you will enter a private key word that you will recognize when you log in. It will appear in a box to the right after you type it in. Please note that challenge question answers and the private key word are case sensitive.

|                                                                                                    | REMOTE DEPOSIT CHECKS NAV                                                           | IGATE MOBILE BANKING NAVIGATE ONLINE BANKING               | G 🏠 OUR HOMEF |
|----------------------------------------------------------------------------------------------------|-------------------------------------------------------------------------------------|------------------------------------------------------------|---------------|
| Let's Secure Your Account<br>Welcome to Multi-Factor Security Enrollment! We have enabled additional security features to help<br>site and also to provide additional protection beyond the traditional username and password. Let<br>Security Image<br>Please select one of the following images. This image will be presented to you as additional conf                                                                                                    | protect your account. After enrollment, these security challenges will tet started. | I be presented to you upon login to help you identify this |               |
| Image: Constraint of the second second s |                                                                                     | <b>**</b> <u></u>                                          |               |
| We will present a challenge question to further commit your identity. This question will be random Question 1                                                                                                    | serected for your below responses.                                                  |                                                            |               |
|                                                                                                    |                                                                                     |                                                            |               |
| Select One                                                                                                    |                                                                                     |                                                            |               |
| Select One Challenge Response * Verify Challenge Response *                                                                                                    |                                                                                     |                                                            |               |

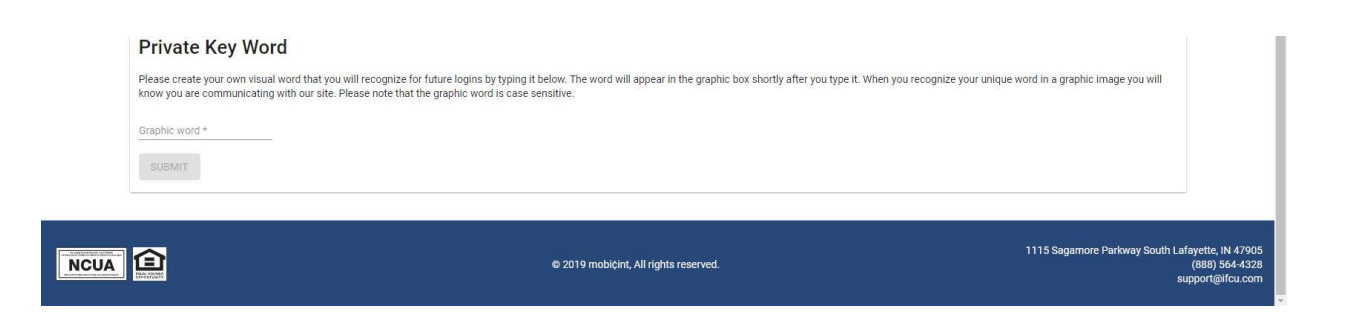

## You are now officially enrolled and logged into Online Banking!

You may use these same credentials to login to Mobile Banking via the IFCU Mobile Banking App. Download in the Apple Store and Google Play Store.

Final Step (optional): The very next time you log in to your account, you will be asked to authenticate your account by choosing your security image, answer one of your challenge questions, and type in your private key word. Once you have entered all of these correctly, you may choose to check the Register device box. Registering your device is a simple and secure process that registers your device or browser with us. Once registered you will no longer be prompted for most high risk authentication when logging in to your account.

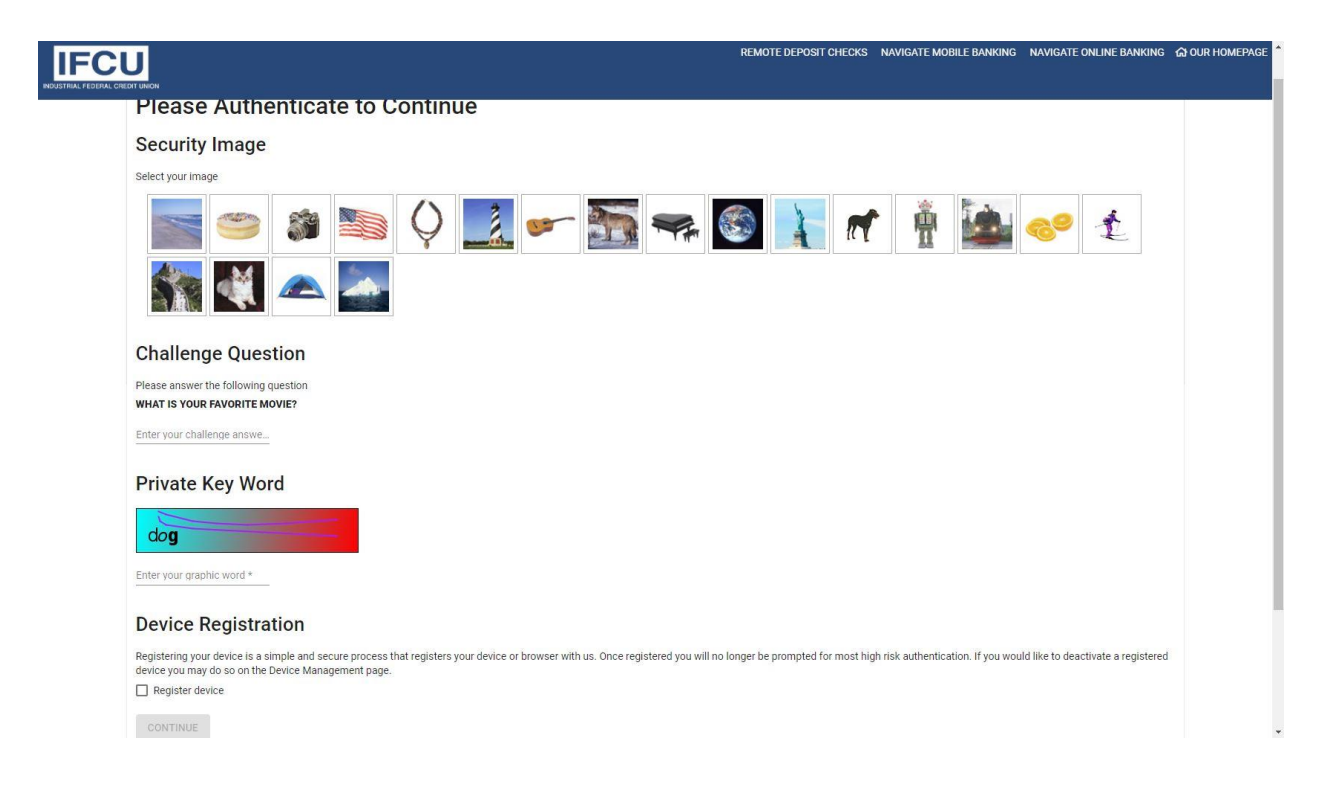